# Collège Ahuntsic

Guide

Se connecter sur Moodle Collège Ahuntsic

Rédigé par : Lenique Domeaca Modifié le : 02/02/2021

## Se connecter sur Moodle Collège Ahuntsic

Allez sur le site : https://moodle.collegeahuntsic.qc.ca/login/index.php

### Membres du personnel

Le **nom d'utilisateur** et le **mot de passe** sont les mêmes que ceux que vous utilisez pour ouvrir une session sur un ordinateur du Collège.

#### Nom d'utilisateur :

Le nom d'utilisateur est composé de la **1**<sup>re</sup> lettre de votre **nom** et **prénom** en **minuscule** suivi de **0** + numéro d'employé à **5 chiffres**.

#### Ex.: np012345

#### Mot de passe :

Le même qu'**Office 365** ou le même que pour ouvrir une session sur un ordinateur du Collège.

#### Ou

Si vous n'avez jamais changé votre mot de passe, par défaut le mot de passe est composé de la 1<sup>re</sup> lettre de votre prénom en minuscule suivi des 2 derniers chiffres de l'*année* - *mois - jour* de votre date de naissance et de la 1<sup>re</sup> lettre de votre nom de famille en MAJUSCULE.

Ex.: n200415P (AA-MM-JJ).

Si vous éprouvez des problèmes, veuillez contacter le support Moodle en remplissant le formulaire à partir du lien suivant : <u>Remplir le formulaire pour employés</u>.

Lenique Domeaca | CTI CollègeAhuntsic